# TRUSTED GUN EXCHANGE

### Uploading your Inventory using the FastBound Bridge to TGX!

In Partnership with FastBound

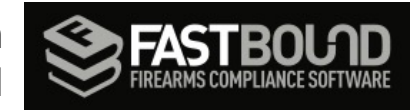

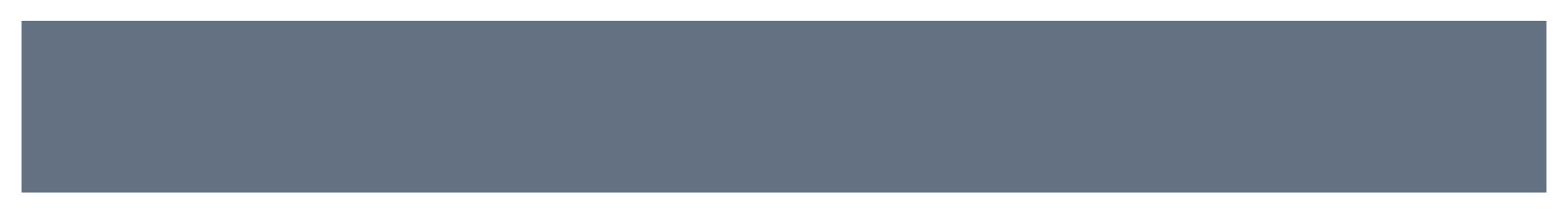

This short presentation provides Step-by-Step instructions on how to upload Inventory from your FastBound A&D Electronic Bound Book to Trusted Gun Exchange

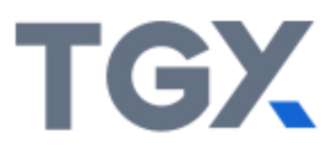

#### **Create an Account in TGX**

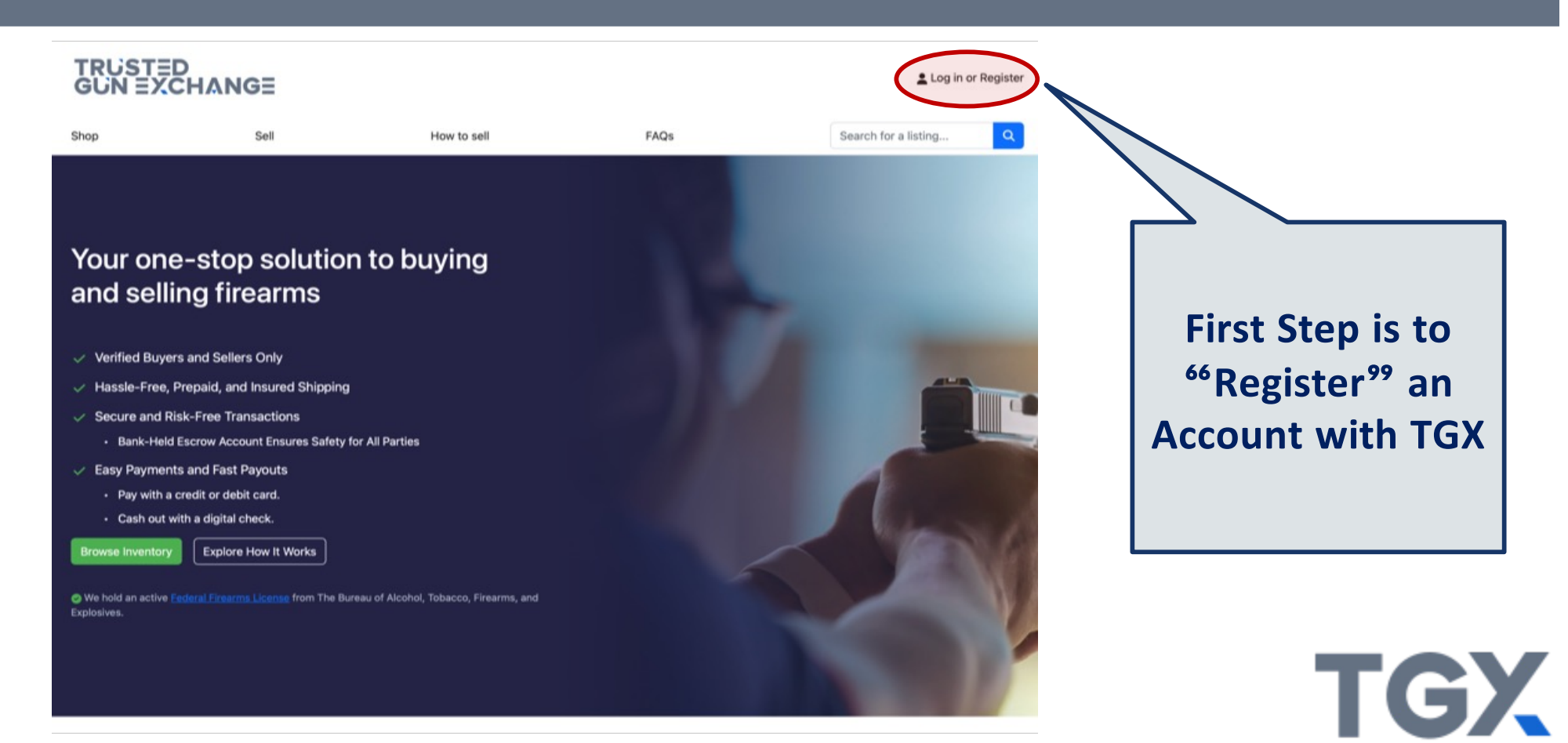

#### **Register an Email and Create Password**

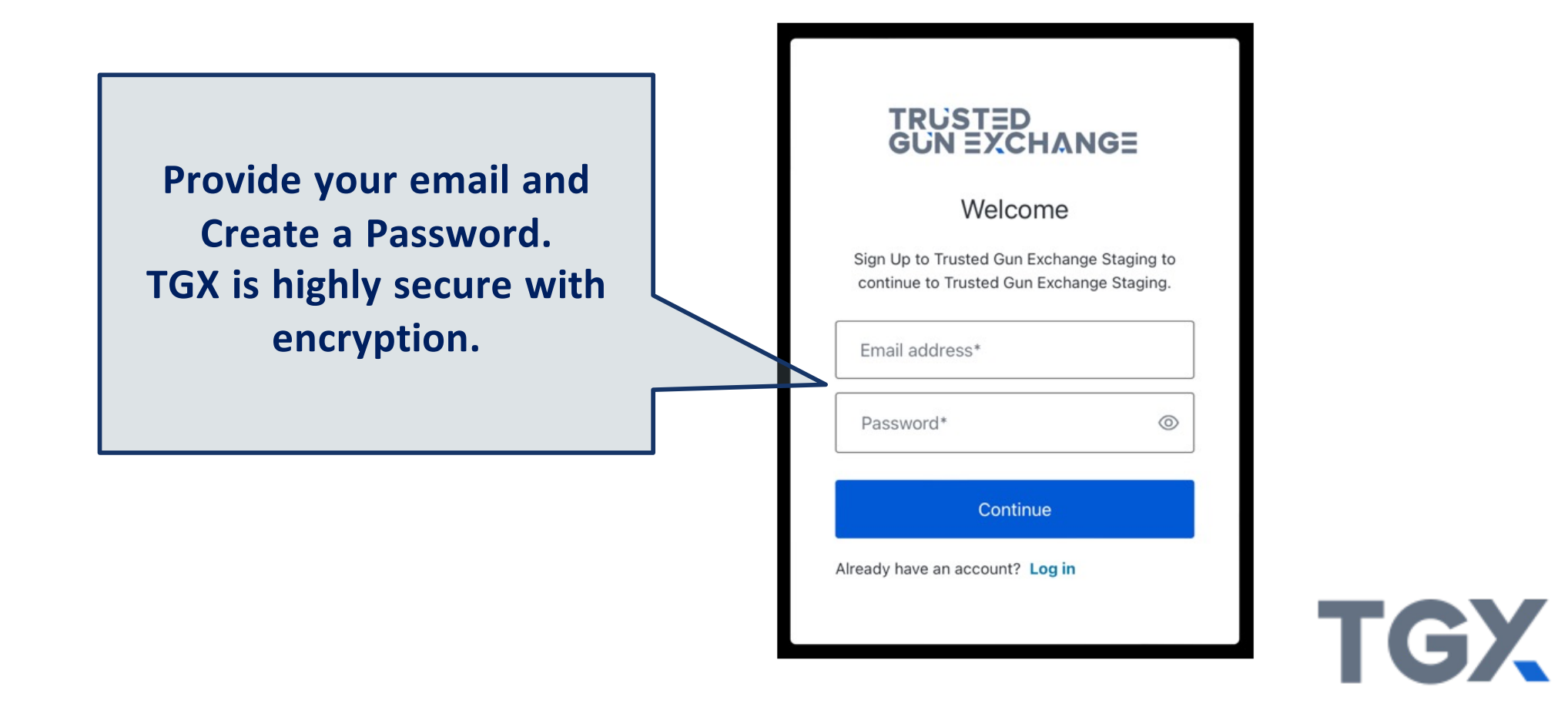

#### **Return to Home Screen after Verifying Email**

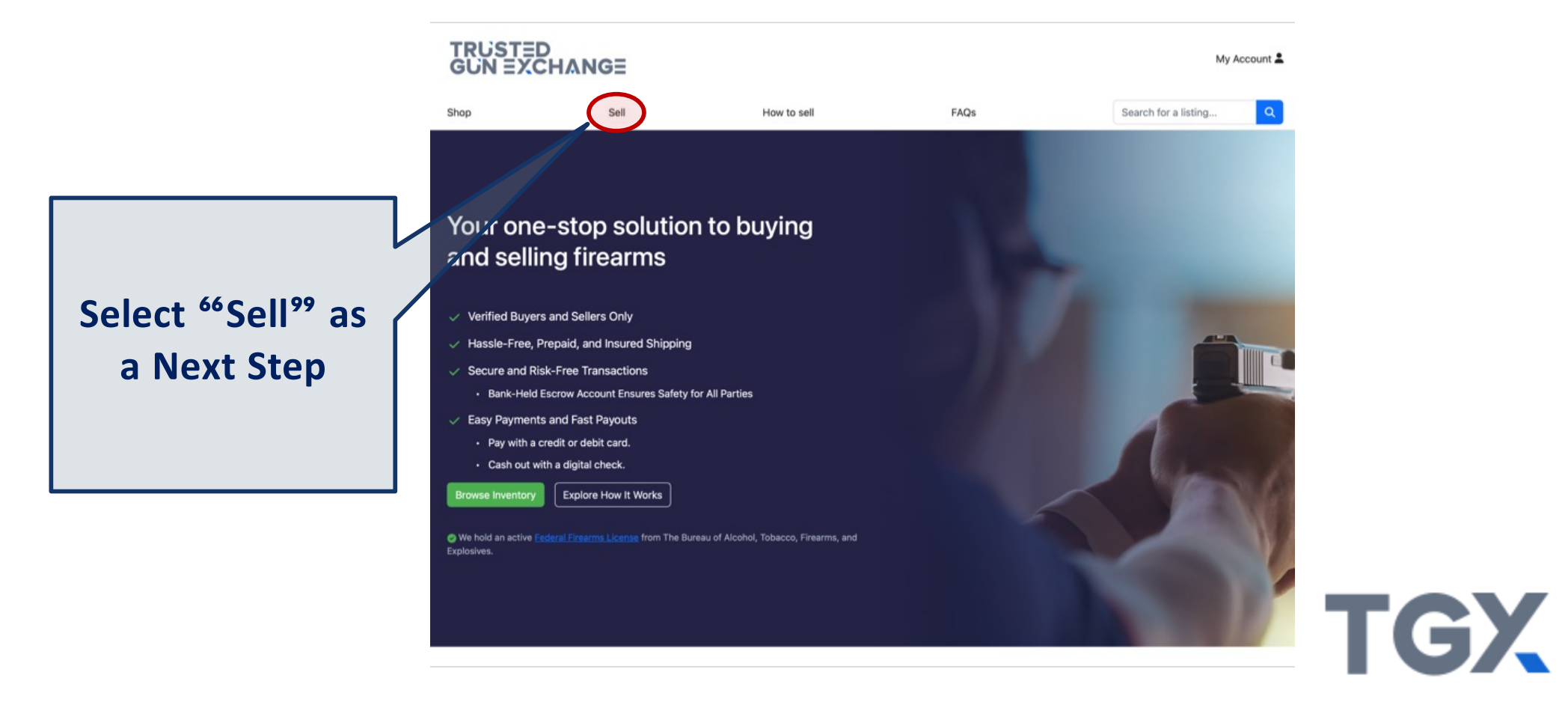

#### <sup>66</sup>I am a FastBound user<sup>99</sup>

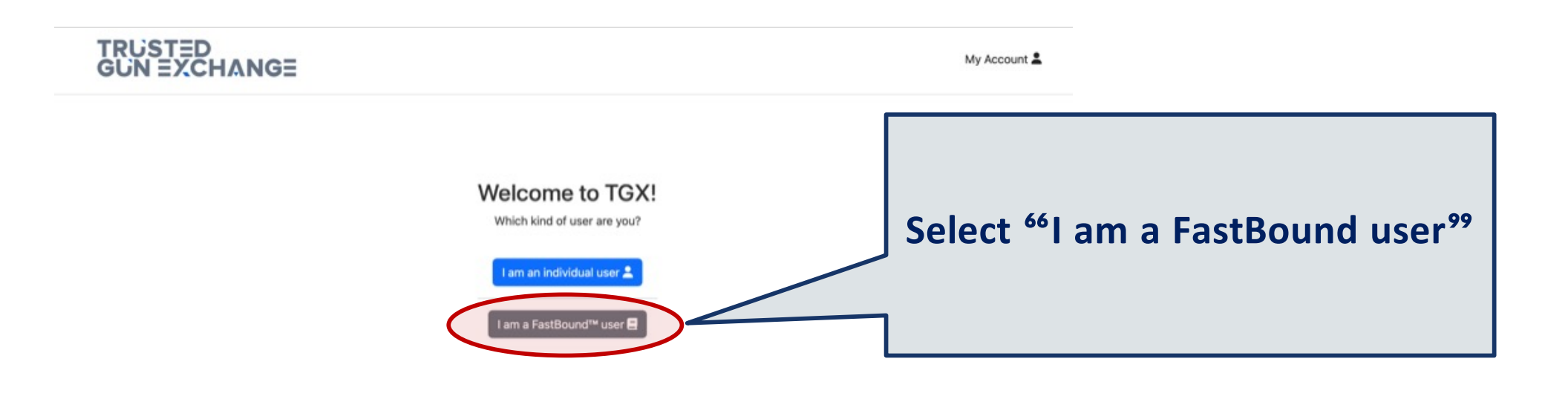

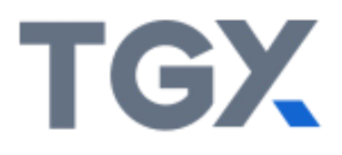

|        | TRUSTED<br>GUN EXCHANGE My Account 2                                                                                                    |  |
|--------|----------------------------------------------------------------------------------------------------|--|
|        | Connect your FastBound account with TGX!<br>Here's how the TGX + FastBound integration will work<br>1. TGX will securely store the API credentials for your FastBound account.<br>2. TGX will import the items you have available in FastBound.<br>3. You choose which items you want to make available on TGX.                        |  |
|        | <ol> <li>TGX will list your FastBound items for buyers to purchase!</li> <li>What happens to the TGX listing if</li> <li>If a buyer purchases the listing on TGX, we will send you automated emails with shipping instructions!</li> </ol>                                                                                             |  |
|        | <ul> <li>If you sell the FastBound item somewhere else (ie in person or on another site), simply initiate a disposition for the item in FastBound and TGX will automatically take down the fisting on TGX.</li> <li>If you want to manually remove a listing from TGX, you can do so easily through the TGX user interface.</li> </ul> |  |
|        | Cetting your FastBound credentials  Please follow the steps below to get your FastBound credentials. TGX will securely store the API credentials for your FastBound account.  1. Login to FastBound  2. In the top right, click on the profile icon                                                                                    |  |
| $\leq$ | 3. In the dropdown, click on Accounts                                                                                                    |  |
| ne     | <ol> <li>Click on the FastBound Account you want to connect to TGX</li> <li>Click on Settings</li></ol>                                                                                                    |  |
| ect    | 6. Enter your FastBound Account Number<br>Ex: 123456                                                                                                    |  |
| d b    | It should look something like this:                                                                                                    |  |
| 6X     | Account Number<br>123456                                                                                                    |  |
|        | 7. Generate and enter your FastBound API Key Ex: abc123 It should look something like this:                                                                                                    |  |
|        | API Key<br>Generate                                                                                                    |  |
|        | 8. Enter your FastBound Account Email (aka Audit User)                                                                                                    |  |
|        | Ex: abc@example.com                                                                                                    |  |
|        | TODO FASTBOUND sign user terms of service Connect My FastBound Accountl                                                                                                    |  |

Connecting FastBound Account with TGX: Overall Description

Follow the Outline of Steps to Connect your FastBound account with TGX

TGX

# It's Time to Add Your Inventory!

|                                                                                           |                                                                          | How to sell                               | FADs                                      | My Account                                                 | 1                        | You can Adjust Filters |  |  |  |
|-------------------------------------------------------------------------------------------|--------------------------------------------------------------------------|-------------------------------------------|-------------------------------------------|------------------------------------------------------------|--------------------------|------------------------|--|--|--|
| Filter By                                                                                 | Add Your In                                                              | ventory from FastBo                       | ound to TGX                               | 1210                                                       |                          | to Find Specific       |  |  |  |
| Has Attachment Images 🖾 🛛 Has Price \$                                                    | Filters: Has Attachment<br>Acquisition Type - Purchas<br>Bernove Filters | image x Has Price x Has UPC x Act<br>In x | gulaition Type - Consignment x Acquisitio | n Typs - Dealer Transfer x 🛛 Acquialition Type - Privata P | Party Transfer x         | Firearms               |  |  |  |
| Filter By Acquisition Type                                                                |                                                                          |                                           | Select items to Add                       |                                                            |                          |                        |  |  |  |
| <ul> <li>Consignment (0)</li> <li>Dealer Transfer (0)</li> <li>Gunsmithing (0)</li> </ul> | Select All                                                               | Default Image Mi                          | ake Model Price Serial# U                 | IPC MPN SKU Caliber Barre                                  | el Length Overall Length |                        |  |  |  |
| NFA (0) Pawn (0) Private Party Transfer (3) Purchase (1) Return (0) Trade (0)             | Add as Aveilable listi                                                   | Imported FastBound attachment             | 3 SAUER P320 \$500 12345 7                | 98681663880 12345 12345 9MM 5                              | 5                        |                        |  |  |  |
| Filter By Location                                                                        | howing 1 of 1 Rows                                                       |                                           |                                           | Pag                                                        | ge1of1 « < > »           | Duttons to Unload      |  |  |  |
| Vault (0)                                                                                 |                                                                          |                                           | Select items to Add                       |                                                            |                          | Buttons to Opioad      |  |  |  |
| Clear Filters X                                                                           |                                                                          |                                           |                                           |                                                            |                          |                        |  |  |  |
| Check t                                                                                   | he Box <sup>·</sup>                                                      | for the                                   |                                           |                                                            |                          |                        |  |  |  |
| Item(s) to                                                                                | Upload                                                                   | l for Sale                                |                                           |                                                            |                          | TGX                    |  |  |  |

### You're Ready to Add Item

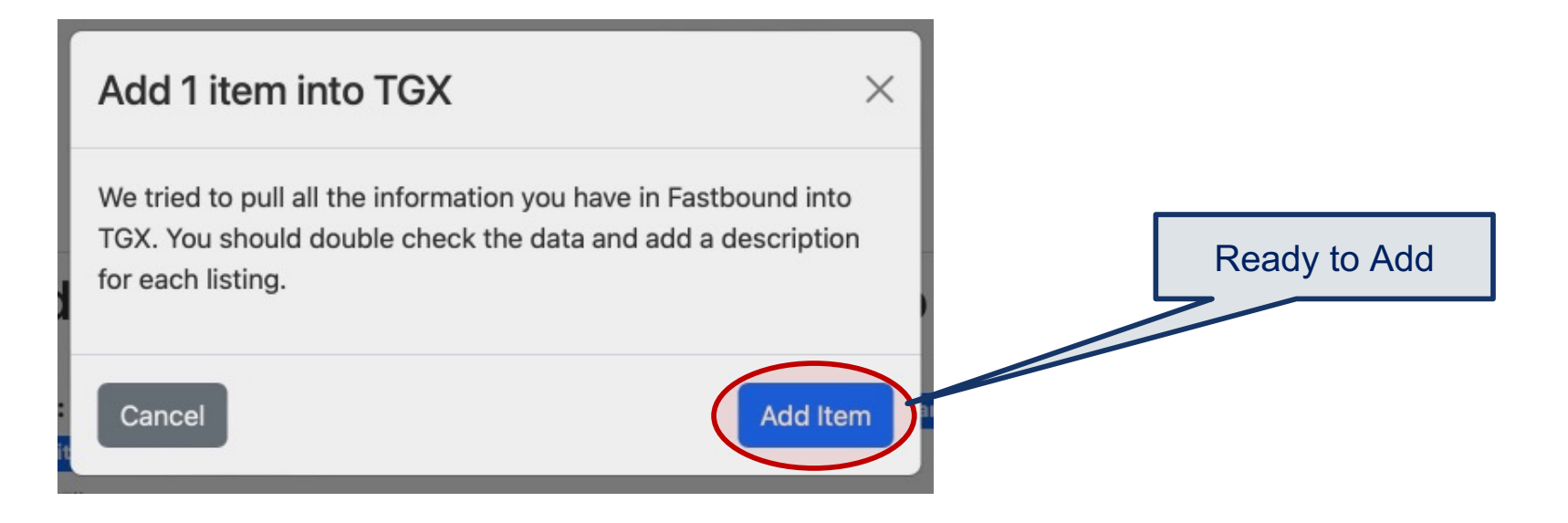

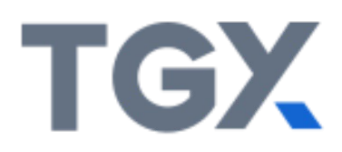

### Successful Upload!

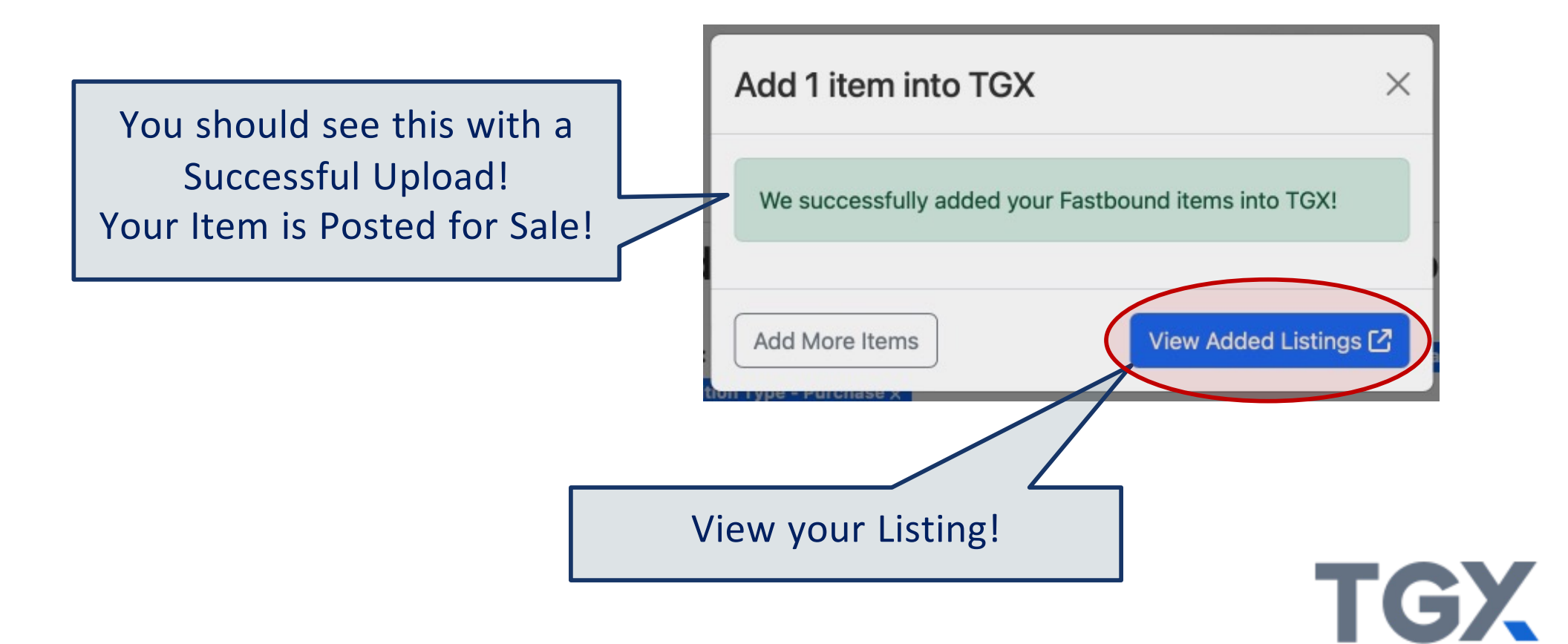

## **Posted for Sale!**

#### We Successfully Added Your Fastbound Items into TGX!

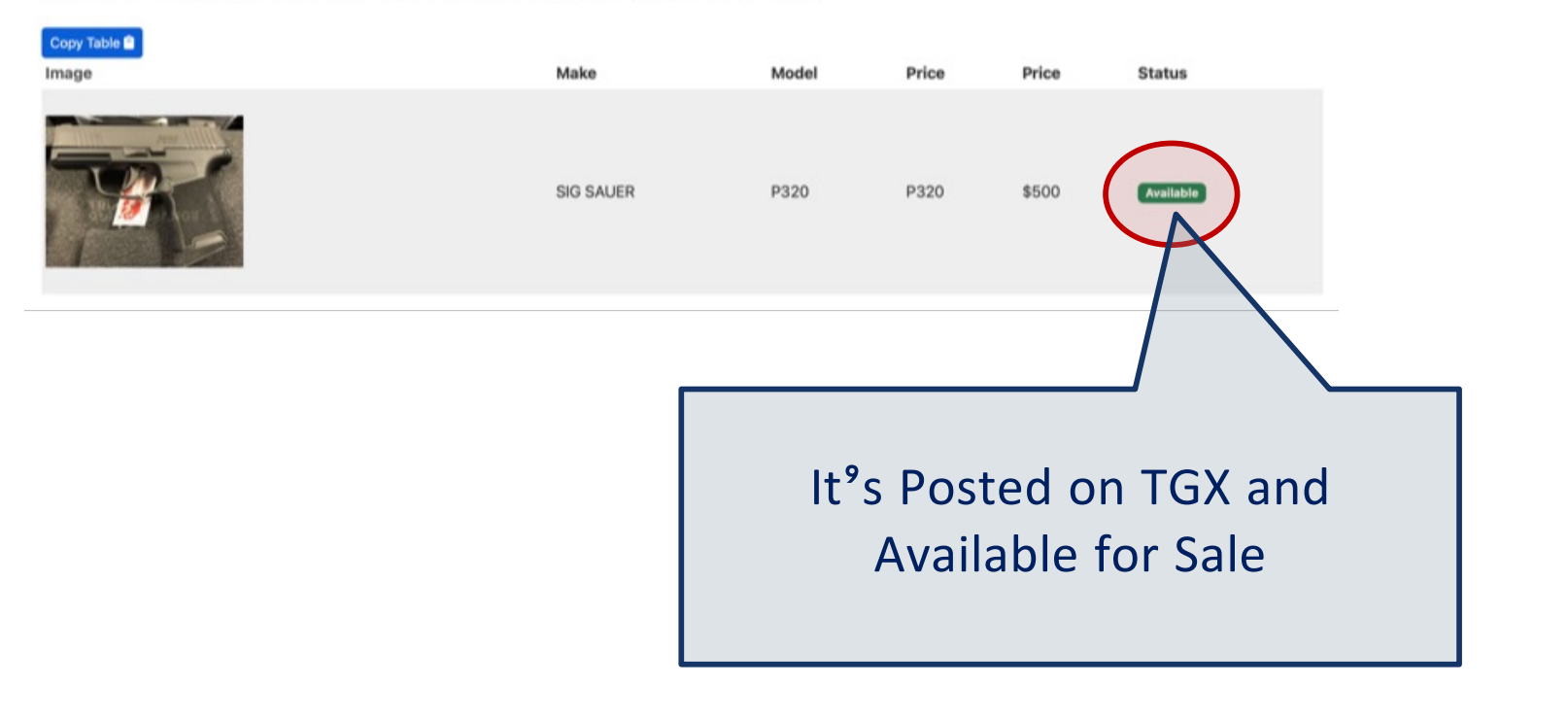

TGX

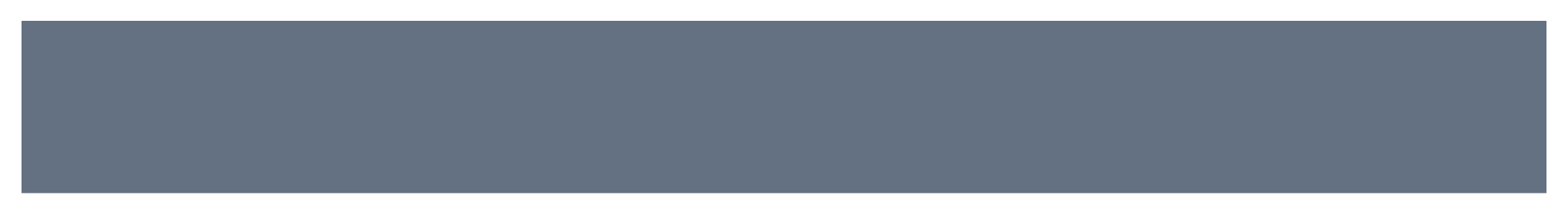

Contact us with Questions! Email: <u>contact@trustedgunexchange.com</u> Call or Text: 617-299-9692

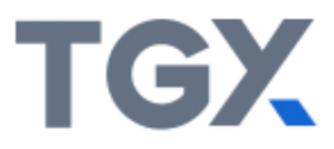

# TRUSTED GUN EXCHANGE

In Partnership with FastBound

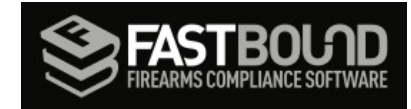